MANUALE UTENTE - PRESTAZIONI PREVALENTI

# **INDICE**

#### pag.

| 1.                                                               | INTRODUZIONE                                                                                                    | 3                |
|------------------------------------------------------------------|----------------------------------------------------------------------------------------------------|------------------|
| 1.1                                                              | SCOPO DEL DOCUMENTO                                                                                                    | 3                |
| 1.2                                                              | ABBREVIAZIONI                                                                                                    | 3                |
| 2.                                                               | BREVE DESCRIZIONE DELLA PROCEDURA INTERNET AL CITTADINO                                                                                                    | 4                |
|                                                                  |                                                                                                    |                  |
| 3.                                                               | DESCRIZIONE DELLA FUNZIONALITA' "DEFINIZIONE PRESTAZIONI                                                                                                    | _                |
| 3.<br>PRE                                                        | DESCRIZIONE DELLA FUNZIONALITA' "DEFINIZIONE PRESTAZIONI<br>VALENTI"                                                                                                    | 5                |
| 3.<br>PRE<br>3.1                                                 | DESCRIZIONE DELLA FUNZIONALITA' "DEFINIZIONE PRESTAZIONI<br>VALENTI"<br>INSERIMENTO INDENNITÀ                                                                                                    | <b>5</b><br>6    |
| 3.<br>PRE<br>3.1<br>3.2                                          | DESCRIZIONE DELLA FUNZIONALITA' "DEFINIZIONE PRESTAZIONI<br>VALENTI"<br>INSERIMENTO INDENNITÀ<br>INSERIMENTO IBAN                                                                                                    | <b>5</b><br>6    |
| <ol> <li>PRE</li> <li>3.1</li> <li>3.2</li> <li>3.2.1</li> </ol> | DESCRIZIONE DELLA FUNZIONALITA' "DEFINIZIONE PRESTAZIONI<br>VALENTI"<br>INSERIMENTO INDENNITÀ<br>INSERIMENTO IBAN<br>I. Beneficiari Minorenni e IBAN NON cointestato/cointestato ad entrambi i genitore o                   | <b>5</b><br>6    |
| 3.<br>PRE<br>3.1<br>3.2<br>3.2.1                                 | DESCRIZIONE DELLA FUNZIONALITA' "DEFINIZIONE PRESTAZIONI<br>VALENTI"<br>INSERIMENTO INDENNITÀ<br>INSERIMENTO IBAN<br>I. Beneficiari Minorenni e IBAN NON cointestato/cointestato ad entrambi i genitore o<br>genitore unico | 5<br>6<br>6<br>7 |

# 1. INTRODUZIONE

#### **1.1 SCOPO DEL DOCUMENTO**

Il presente documento intende illustrare le modalità operative che devono essere eseguite dall'utente del sistema per utilizzare le funzionalità al presente intervento.

## **1.2** ABBREVIAZIONI

Nel presente documento sono utilizzate le seguenti abbreviazioni:

INPS = Istituto Nazionale Previdenza Sociale

## 2. BREVE DESCRIZIONE DELLA PROCEDURA INTERNET AL CITTADINO

Ai sensi e per gli effetti del DM 463/98, l' INPS ha, tra i propri scopi istituzionali, l'erogazione di prestazioni sociali in favore dei dipendenti e pensionati pubblici e dei loro familiari (coniugi, per parenti e affini di primo grado non autosufficienti).

Nella sezione sinistra della pagina web sono riportate le funzioni disponibili:

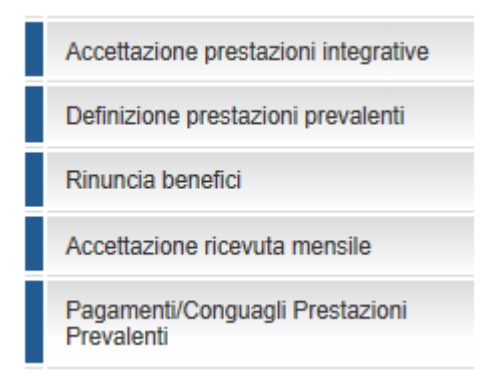

La procedura può essere acceduta solo da utenti in possesso <u>di PIN disposit</u>ivo attraverso i servizi al cittadino e da Contact Center: il PIN è un codice univoco identificativo personale che rileva l'identità del responsabile del programma.

Si accede alla prestazione dal sito internet istituzionale www.inps.it – Prestazioni e Servizi – Tutti i servizi, ove viene richiesto di inserire utenza e PIN. Una volta riconosciute le credenziali d'accesso, si può accedere al servizio:

Gestione dipendenti pubblici: Domanda Assistenza Domiciliare (Progetto Home Care Premium)

#### 3. DESCRIZIONE DELLA FUNZIONALITA' "DEFINIZIONE PRESTAZIONI PREVALENTI"

Utente responsabile del PAI (responsabile del programma) accede al servizio di definizione delle prestazioni prevalenti selezionando la voce "Definizione prestazioni Prevalenti" sulla spalletta sinistra.

Dopo aver selezionato la pratica da lavorare, apparirà la seguente schermata.

| Accettazione prestazioni integrative                                    | DATI PRATICA            |                                 |
|-------------------------------------------------------------------------|-------------------------|---------------------------------|
| Definizione prestazioni prevalenti                                      | Pando                   | Progetto Home Care Premium 2019 |
| Rinuncia benefici                                                       | Pratica                 | HCP2019                         |
| Accettazione ricevuta mensile                                           | Beneficiario            |                                 |
| Pagamenti/Conguagli Prestazioni                                         | Nominativo Beneficiario |                                 |
| Prevalenti                                                              | Email                   | s <b>agana</b> il.com           |
| Contatti                                                                | Telefono                | 333333333333333                 |
| Per segnalare malfunzionamenti e<br>anomalie del servizio rivolgersi al | Graduatoria             | 20 (VINCITORE)                  |
| Contact Center                                                          | Ambito Territoriale     | ASTI                            |
| 803 - 164                                                               | CONTRIBUTO E INDENNITÀ  |                                 |

| CO                                                                                                    | NTRIBUTO E INDENNITÀ                                                                                                    |                                                            |                      |  |  |
|----------------------------------------------------------------------------------------------------|----------------------------------------------------------------------------------------------------|------------------------------------------------------------|----------------------|--|--|
| Piano inserito da :     UTENTE       Periodo :     01/07/2019 - 30/06/2022       Importo Mensile Calcolato(€) :     550,00 |                                                                                                    |                                                            |                      |  |  |
| Sel.                                                                                                    | Descrizione Indennita                                                                                                    |                                                            | Importo Indennita(€) |  |  |
|                                                                                                    | Indennità di accompagnamento agli invalidi civili, totalmente in<br>novembre 1988, n. 508                                 | nabili di cui alle leggi 11 febbraio 1980, n. 18 e smi, 21 | 516,35               |  |  |
|                                                                                                    | Indennità di frequenza per i minori invalidi di cui alla legge 11                                                         | ottobre 1990, n. 289                                       | 282,55               |  |  |
|                                                                                                    | Indennità di accompagnamento ai ciechi assoluti di cui alla leg                                                           | 915,18                                                     |                      |  |  |
|                                                                                                    | Indennità di comunicazione in favore dei sordi, di cui alla legge                                                         | e 21 novembre 1988, n. 508                                 | 256,21               |  |  |
|                                                                                                    | Indennità speciale ciechi ventesimisti, di cui alla legge 21 novo                                                         | embre 1988, n. 508                                         | 209,51               |  |  |
|                                                                                                    | Assegno INAIL per assistenza personale continuativa di cui al                                                             | I d.P.R. n.1124/1965                                       | 0,00                 |  |  |
|                                                                                                    | Assegni di cura ed ogni altra provvidenza economica a suppo<br>base di altre disposizioni di legge o provvedimenti locali | rto della condizione di non autosufficienza, erogate sulla | 0.00                 |  |  |
| Importe                                                                                                    | Importo Mensile Dovuto(€): 550,00                                                                                         |                                                            |                      |  |  |
|                                                                                                    |                                                                                                    |                                                            | MODIFICA PIANO       |  |  |

| DATI BANCARI                      |                     |                         |  |  |  |
|-----------------------------------|---------------------|-------------------------|--|--|--|
| IBAN Precedente                   | Data Fine Validita  | Nominativo Intestatario |  |  |  |
| IT53I                             | 06/06/2017 16:14:45 |                         |  |  |  |
| Nominativo Intestatario           |                     |                         |  |  |  |
| Paese IT CinEuro 53 Cin I ABI CAB | N.Conto             |                         |  |  |  |

#### 3.1 INSERIMENTO INDENNITÀ

L'utente avrà la possibilità di selezionare le indennità di cui usufruisce e per le indennità erogate sulla base di normative regionali e provvedimenti locali" dovrà inserire anche l'importo. Una volta selezionato il tasto "**MODIFICA PIANO**" verrà visualizzato il nuovo "**importo mensile dovuto**".

| iano i | nserito da :                                                                                                  | UTENTE                                                                      |                      |  |
|--------|----------------------------------------------------------------------------------------------------|-----------------------------------------------------------------------------|----------------------|--|
| eriodo | o:                                                                                                    | 01/07/2019 - 30/06/2022                                                     |                      |  |
| nporto | o Mensile Calcolato(€) :                                                                                      | 550,00                                                                      |                      |  |
| Sel.   | Descrizione Indennita                                                                                         |                                                                             | Importo Indennita(€) |  |
|        | Indennità di accompagnamento agli invalidi civili, tota<br>novembre 1988, n. 508                              | almente inabili di cui alle leggi 11 febbraio 1980, n. 18 e smi, 21         | 516,35               |  |
|        | Indennità di frequenza per i minori invalidi di cui alla                                                      | legge 11 ottobre 1990, n. 289                                               | 282,55               |  |
|        | Indennità di accompagnamento ai ciechi assoluti di cui alla legge 28 marzo 1968, n. 406 e smi                 |                                                                             |                      |  |
|        | Indennità di comunicazione in favore dei sordi, di cui                                                        | alla legge 21 novembre 1988, n. 508                                         | 256,2                |  |
|        | Indennità speciale ciechi ventesimisti, di cui alla legg                                                      | e 21 novembre 1988, n. 508                                                  | 209,51               |  |
|        | Assegno INAIL per assistenza personale continuativ                                                            | a di cui al d.P.R. n.1124/1965                                              | 0,00                 |  |
|        | Assegni di cura ed ogni altra provvidenza economica<br>base di altre disposizioni di legge o provvedimenti lo | a a supporto della condizione di non autosufficienza, erogate sulla<br>cali | 0.00                 |  |
|        |                                                                                                    |                                                                             |                      |  |
| nporto | o Mensile Dovuto(€) :                                                                                         | 550,00                                                                      |                      |  |

#### 3.2 INSERIMENTO IBAN

L'utente avrà la possibilità di inserire un IBAN su cui verranno effettuati i pagamenti mensili. Verrà visualizzata una lista con gli eventuali IBAN precedenti. Utilizzando il tasto "**MODIFICA IBAN**" la nuova informazione verrà acquisita.

| AN Precedente         | Data Fine Validita  | Nominativo Intestatario |
|-----------------------|---------------------|-------------------------|
| 5310                  | 06/06/2017 16:14:45 |                         |
|                       |                     |                         |
| ninativo Intestatario |                     |                         |
| N Attuala             |                     |                         |
| N Attudie             |                     |                         |

# *3.2.1.* Beneficiari Minorenni e IBAN NON cointestato/cointestato ad entrambi i genitore o genitore unico

Nel caso di minori il contributo viene accreditato sul conto corrente cointestato a entrambi i genitori ovvero, in caso di mancata cointestazione, previo consenso dell'altro genitore attraverso la compilazione del modulo AS151.

In caso di beneficiari minorenni con conto corrente intestato al responsabile del programma il sistema evidenzia la nota scritta in rosso

| BAN Precedente                                     | Data Fine Validit         | ta Nominativo | Intestatario  |  |  |
|----------------------------------------------------|---------------------------|---------------|---------------|--|--|
| 1031212-01010100000000000000000000000000           | 21/00/2040.00-00          |               |               |  |  |
| neficiario Minorenne, l'Intestatario del C         | onto sotto riportato è il |               |               |  |  |
| Responsabile del PAI       Nominativo Intestatario |                           |               |               |  |  |
| AN Attuale                                         |                           |               |               |  |  |
| ese 🔄 CinEuro 🕒 Cin 🍤 Al                           | BI CAB CAB N.Conto        |               |               |  |  |
|                                                    |                           |               |               |  |  |
|                                                    |                           |               | MODIFICA IBAN |  |  |
|                                                    |                           |               |               |  |  |
| AUTORIZZAZIONE ALTRO GENITORE                      |                           |               |               |  |  |
| AUTORIZZAZIONE ALTRO GENITORE                      |                           |               |               |  |  |
| AUTORIZZAZIONE ALTRO GENITORE                      | <u></u>                   |               |               |  |  |

Tipi di documenti da allegare:

- Se il conto corrente NON è cointestato ad entrambi i genitori è necessario scaricare il modulo AS151;
- Se il conto corrente è cointestato ad entrambi i genitori è necessario allegare un'autocertificazione di contestazione del conto;
- Se è unico genitore è necessario allegare autocertificazione di unico genitore.

In ogni caso l'utente deve firmarlo, scannerizzarlo e allegarlo attraverso il tasto "Sfoglia".

| IBAN Precedente                                                                                                    | Data Fine Validita                                                                                                    | Nominativo Intestatario                         |
|----------------------------------------------------------------------------------------------------|----------------------------------------------------------------------------------------------------|-------------------------------------------------|
|                                                                                                    | 244-02-04 00-000-000-00-00-00-00-00-00-00-00-00-0                                                                                                    |                                                 |
|                                                                                                    |                                                                                                    |                                                 |
| Beneficiario Minorenne, l'Intestatario del Conto sotto riportato è<br>Responsabile del PAI                                                                                                    | e il                                                                                                    |                                                 |
| Nominativo Intestatario                                                                                                    |                                                                                                    |                                                 |
| IBAN Attuale                                                                                                    |                                                                                                    |                                                 |
| Paese CinEuro Cin F ABI CAB                                                                                                    | N.Conto 0                                                                                                    | ]                                               |
|                                                                                                    |                                                                                                    |                                                 |
|                                                                                                    |                                                                                                    | MODIFICA IBAN                                   |
|                                                                                                    |                                                                                                    |                                                 |
|                                                                                                    |                                                                                                    |                                                 |
| Modulo AS151                                                                                                    | <b>P</b>                                                                                                    |                                                 |
| File da caricare                                                                                                    | C:\INPDAP\URC - GAR                                                                                                    | Sfoglia                                         |
|                                                                                                    |                                                                                                    | 1                                               |
|                                                                                                    |                                                                                                    | l.                                              |
| DATI BANCARI                                                                                                    |                                                                                                    |                                                 |
|                                                                                                    |                                                                                                    |                                                 |
|                                                                                                    |                                                                                                    |                                                 |
| IBAN Precedente                                                                                                    | Data Fine Validita                                                                                                    | Nominativo Intestatario                         |
| IBAN Precedente                                                                                                    | Data Fine Validita                                                                                                    | Nominativo Intestatario                         |
| IBAN Precedente                                                                                                    | Data Fine Validita                                                                                                    | Nominativo Intestatario                         |
| IBAN Precedente  Beneficiario Minorenne, l'Intestatario del Conto sotto riportato è il                                                                                                    | Data Fine Validita                                                                                                    | Nominativo Intestatario                         |
| IBAN Precedente<br>Beneficiario Minorenne, l'Intestatario del Conto sotto riportato è r<br>Responsabile del PAI<br>Nominativo Intestatario                                                                                                    | Data Fine Validita                                                                                                    | Nominativo Intestatario                         |
| IBAN Precedente Beneficiario Minorenne, l'Intestatario del Conto sotto riportato è i Responsabile del PAI Nominativo Intestatario IBAN Attuale                                                                                                    | Data Fine Validita                                                                                                    | Nominativo Intestatario                         |
| IBAN Precedente         Beneficiario Minorenne, l'Intestatario del Conto sotto riportato è i         Responsabile del PAI         Nominativo Intestatario         IBAN Attuale         Paese (         CinEuro (         CinEuro (         Cin (         AB) (         AB) (         CAB) (         CAB) (         CAB)                                                                                                    | Data Fine Validita                                                                                                    | Nominativo Intestatario                         |
| IBAN Precedente         IBAN Precedente         IBAN Precedente         Beneficiario Minorenne, l'Intestatario del Conto sotto riportato è la Responsabile del PAI         Nominativo Intestatario         IBAN Attuale         Paese       CinEuro         CinEuro       Cin         ABi       CAB                                                                                                    | Data Fine Validita                                                                                                    | Nominativo Intestatario                         |
| IBAN Precedente         IBAN Precedente         Beneficiario Minorenne, l'Intestatario del Conto sotto riportato è l'<br>Responsabile del PAI         Nominativo Intestatario         IBAN Attuale         Paese       CinEuro         CinEuro       Cin         ABi       CAB                                                                                                    | Data Fine Validita                                                                                                    | Nominativo Intestatario                         |
| IBAN Precedente         Beneficiario Minorenne, l'Intestatario del Conto sotto riportato è responsabile del PAI         Nominativo Intestatario         IBAN Attuale         Paese       CinEuro         CinEuro       Cin         ABi       CAB                                                                                                    | Data Fine Validita                                                                                                    | Nominativo Intestatario                         |
| IBAN Precedente         IBAN Precedente         IBAN Precedente         IBAN Attuale         Paese       CinEuro         CinEuro       AB         CinEuro       CinEuro         AB       CAB                                                                                                    | Data Fine Validita                                                                                                    | Nominativo Intestatario                         |
| IBAN Precedente         Beneficiario Minorenne, l'Intestatario del Conto sotto riportato è responsabile del PAI         Nominativo Intestatario         IBAN Attuale         Paese       CinEuro         Cin i al Abilitica CAB         CinEuro         Abilitica CAB         MUTORIZZAZIONE ALTRO GENITORE                                                                                                    | Data Fine Validita                                                                                                    | Nominativo Intestatario                         |
| IBAN Precedente         IBAN Precedente         IBAN Attuale         Paese       CinEuro         CinEuro       ABi         ABi       CAB         Modulo AS151         File da caricare                                                                                                    | Data Fine Validita                                                                                                    | Nominativo Intestatario                         |
| IBAN Precedente         Beneficiario Minorenne, l'Intestatario del Conto sotto riportato è i         Responsabile del PAI         Nominativo Intestatario         IBAN Attuale         Paese       CinEuro         CinEuro       AB-         AUTORIZZAZIONE ALTRO GENITORE         Modulo AS151         File da caricare                                                                                                    | Data Fine Validita         Image: Second second se                    | Nominativo Intestatario                         |
| IBAN Precedente         Inconstruction of the end of the end of | Data Fine Validita                                                                                                    | Nominativo Intestatario                         |
| IBAN Precedente         Beneficiario Minorenne, l'Intestatario del Conto sotto riportato è l'<br>Responsabile del PAI         Nominativo Intestatario         IBAN Attuale         Paese       CinEuro         CinEuro       AB         AUTORIZZAZIONE ALTRO GENITORE         Modulo A \$151         File da caricare         Nome File                                                                                                    | Data Fine Validita     Image: Control Image: Control Image | Nominativo Intestatario  MODIFICA IBAN  Sfoqlia |
| IBAN Precedente         IBAN Precedente         IBAN Precedente         IBAN Attuale         Paese       CinEuro         CinEuro       AB         AUTORIZZAZIONE ALTRO GENITORE         Modulo A\$151         File da caricare         Nome File         AS151 nominativo.pdf                                                                                                    | Data Fine Validita                                                                                                    | Nominativo Intestatario                         |

#### 3.3 SELEZIONE CONTRATTO DI LAVORO ASSISTENTE FAMILIARE

L'utente avrà la possibilità di selezionare un contratto di lavoro che ha stipulato dalla lista. La lista contiene tutti i contratti di lavoro con datore di lavoro responsabile del proramma e/o beneficiario che non siano respinti od annullati.

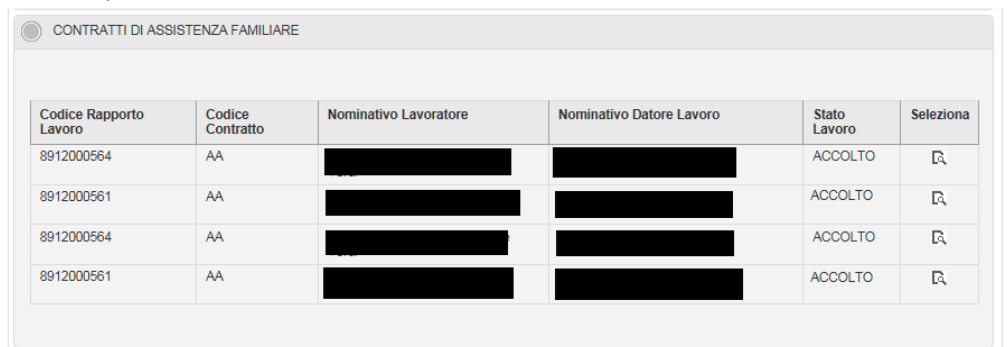

A selezione effettuata, l'utente obbligatoriamente dovrà selezionare il flag di autocertificazione "l'assistente domiciliare non rientra tra i soggetti tenuti agli alimenti in base alle disposizioni di cui all'art. 433 del codice civile" e utilizzare il tasto "**INSERISCI CONTRATTO/SOSTITUISCI CONTRATTO**" per associare il contratto di lavoro alla pratica.

| CONTRATTO SELEZIONATO                                                                                                    |                          |                   |                |
|----------------------------------------------------------------------------------------------------|--------------------------|-------------------|----------------|
|                                                                                                    |                          |                   |                |
| Codice Rapporto Lavoro                                                                                                    |                          |                   |                |
| Nominativo Lavoratore                                                                                                    |                          |                   |                |
| Data Nascita                                                                                                    |                          |                   |                |
| Nominativo Datore Lavoro                                                                                                    |                          |                   |                |
| Tipo Mansione                                                                                                    | COLF                     |                   |                |
| Stato Lavoro                                                                                                    | ACCOLTO                  |                   |                |
| Dato Inserimento                                                                                                    | 14/06/2019               |                   |                |
| Data Assunzione                                                                                                    | 27/01/2014               |                   |                |
| Data Fine Rapporto                                                                                                    |                          |                   |                |
| Importo                                                                                                    | 1.042,60                 |                   |                |
| L'assistente domiciliare non rientra tra i soggetti tenuti agli alimenti in<br>base alle disposizioni di cui all'art.433 del codice civile (*) |                          |                   |                |
| (*) Campo obbligatorio.                                                                                                    |                          |                   |                |
| CONTRATTI DI ASSISTENZA FAMILIARE                                                                                                    |                          |                   |                |
|                                                                                                    |                          |                   |                |
|                                                                                                    |                          | CARICA CO<br>SCAD | NTRATTI<br>UTI |
|                                                                                                    |                          |                   |                |
| Codice Rapporto Nominativo Lavoratore Lavoro                                                                                                   | Nominativo Datore Lavoro | Stato<br>Lavoro   | Seleziona      |
|                                                                                                    |                          | ACCOLTO           | R              |
|                                                                                                    | SAMELO                   | ACCOLTO           | R              |